# CUCM 버전 12.5에 대한 특정 라이센스 예약 활 성화

### 목차

<u>소개</u> <u>사전 요구 사항</u> <u>요구 사항</u> <u>사용되는 구성 요소</u> <u>배경 정보</u> <u>제품 인스턴스 평가 모드</u> <u>절차</u> <u>다음을 확인합니다.</u> <u>라이센스 또는 제품 인스턴스 제거</u> <u>문제 해결</u> <u>관련 정보</u>

### 소개

이 문서에서는 CUCM(Cisco Unified Communications Manager) 버전 12.5의 특정 라이센스 예약에 대해 설명합니다.

# 사전 요구 사항

#### 요구 사항

다음 주제에 대한 지식을 보유하고 있으면 유용합니다.

• CUCM 버전 12.5

**참고**: 계정에 대해 활성화된 특정 라이센스 예약 옵션을 받으려면 라이센싱 팀에 케이스를 여 십시오.

#### 사용되는 구성 요소

이 문서의 정보는 Cisco Call Manager 버전 12.5를 기반으로 합니다

이 문서의 정보는 특정 랩 환경의 디바이스를 토대로 작성되었습니다. 이 문서에 사용된 모든 디바 이스는 초기화된(기본) 컨피그레이션으로 시작되었습니다. 현재 네트워크가 작동 중인 경우 모든 명령의 잠재적인 영향을 미리 숙지하시기 바랍니다.

### 배경 정보

특정 라이센스 예약은 매우 안전한 네트워크에서 사용되는 기능입니다. 사용 정보를 전달하지 않고 디바이스(제품 인스턴스 - Unified Communications Manager)에 소프트웨어 라이센스를 구축할 수 있는 방법을 제공합니다.

Unified Communications Manager 제품에 대해 영구 또는 기간별 라이센스를 지정하고 예약할 수 있습니다. 인증 코드가 교환된 후에는 예약에 변경이 있을 때까지 정기적인 제품 동기화가 필요하 지 않습니다. 반환 코드와 함께 제품에서 릴리스되지 않는 한 예약된 라이센스는 Cisco Smart Software Manager에서 차단된 상태로 유지됩니다.

이 기능은 CLI를 통해 사용할 수 있으며, 현재 사용 가능한 GUI 옵션은 없습니다.

#### 제품 인스턴스 평가 모드

설치 후 Unified Communications Manager는 90일 평가 기간 내에 실행됩니다. 평가 기간이 끝나면 Unified Communications Manager는 Cisco Smart Software Manager 또는 Cisco Smart Software Manager Satellite에 등록할 때까지 새 사용자 또는 디바이스 추가를 허용하지 않습니다.

참고: 평가 기간은 제품을 등록하기 전입니다.

### 절차

Specific License Reservation Feature(특정 라이센스 예약 기능)를 활성화하는 절차입니다.

1단계. 장치가 인터넷에 연결되어 있지 않으며 등록되지 않은 상태입니다.

2단계. CLI를 사용하여 기능을 활성화하고 라이센스 예약 요청 코드를 가져옵니다.

admin:license smart reservation enable License reservation mode is enabled successfully. admin:license smart reservation request P:UCM,S:cc920,U:e53fc968-0253-4d61-a355-ba908a6cc920 --> UDI

3단계. CSSM(Cisco 클라우드 서비스)에 로그인하고 예약 코드를 입력합니다.

| Cisco Software Central > Smart Software Licensing<br>Smart Software Licensing |                  |                     | English        | Change ] 🖁  | Hello, Abhineet Kumar | BU Production Test -<br>Feedback Support Help |
|-------------------------------------------------------------------------------|------------------|---------------------|----------------|-------------|-----------------------|-----------------------------------------------|
| Alerts   Inventory   Convert to Smart Licensing   Repo                        | orts Preferences | Satellites Activity |                |             | Questio<br>Try our    | ns About Licensing?                           |
| Virtual Account: TAC-CollabTesting                                            |                  |                     |                |             |                       | 2 Major Hide Alerts                           |
| General Licenses Product Instances                                            | Event Log        |                     |                |             |                       |                                               |
| Available Actions - Manage License T                                          | ags Licen        | se Reservation      | Show License T | ransactions | Search by License     | By Name By Tag                                |
|                                                                               |                  |                     |                |             |                       | Advanced Search -                             |
| License                                                                       | Billing          | Purchased           | In Use         | Balance     | Alerts                | Actions                                       |
| Emergency Responder User License (12.x)                                       | Prepaid          | 6                   | 3              | + 3         |                       | Actions 👻                                     |
| UC Manager Basic License (12.x)                                               | Prepaid          | 15                  | 14             | + 1         |                       | Actions 👻                                     |

| Smart License Reserva                                                                                    | tion                                                                                                    |                                                                                           |                                     | ×           |
|----------------------------------------------------------------------------------------------------|----------------------------------------------------------------------------------------------------|-------------------------------------------------------------------------------------------|-------------------------------------|-------------|
| STEP                                                                                                    | STEP <b>2</b><br>Select Licenses                                                                             | STEP <b>3</b><br>Review and confirm                                                       | STEP <b>4</b><br>Authorization Code |             |
| You can reserve licenses for pro<br>You will begin by generating a R<br>To learn how to generate this co | duct instances that cannot connec<br>eservation Request Code from the<br>de, see the configuration guide for | t to the Internet for security reason<br>product instance.<br>the product being licensed. | IS.                                 |             |
| Once you have generated the co                                                                           | ode:                                                                                                    |                                                                                           |                                     |             |
| 1) Enter the Reservation Rec                                                                             | quest Code below                                                                                             |                                                                                           |                                     |             |
| <ol><li>Select the licenses to be r</li></ol>                                                            | eserved                                                                                                    |                                                                                           |                                     |             |
| <ol><li>Generate a Reservation A</li></ol>                                                               | uthorization Code                                                                                            |                                                                                           |                                     |             |
| <ol><li>Enter the Reservation Aut</li></ol>                                                              | horization Code on the product ins                                                                           | tance to activate the features                                                            |                                     |             |
| Reservation Request Code:                                                                                |                                                                                                    |                                                                                           |                                     |             |
|                                                                                                    |                                                                                                    |                                                                                           |                                     |             |
| To learn how to enter this code                                                                          | see the configuration quide for th                                                                           | Brow                                                                                      | Upload                              |             |
| to realify now to enter this code,                                                                       | see the configuration guide for the                                                                          | e product being licensed                                                                  |                                     |             |
|                                                                                                    |                                                                                                    |                                                                                           |                                     | Cancel Next |

4단계. 구매해야 하는 라이센스를 선택하고 이 디바이스에 대해 예약합니다.

5단계. 제품 인스턴스에서 사용할 수 있는 자격 태그와 카운트의 목록을 포함하는 권한 부여 코드가 생성됩니다.

6단계. 이 인증 코드를 제품 인스턴스로 다시 가져와서 CLI를 사용하여 설치합니다.

| orro <b>1</b> (                                                                                                    |                                                                                                    | arra <b>2</b> (                                                                                                    | 0750                                                                                                    |                                                                                                    |                                                                                                    |         |
|----------------------------------------------------------------------------------------------------|----------------------------------------------------------------------------------------------------|----------------------------------------------------------------------------------------------------|----------------------------------------------------------------------------------------------------|----------------------------------------------------------------------------------------------------|----------------------------------------------------------------------------------------------------|---------|
| STEP                                                                                                    |                                                                                                    | STEP 3 V                                                                                                    | STEP 4                                                                                                    |                                                                                                    |                                                                                                    |         |
| Enter Request Code                                                                                                    | Select Licenses                                                                                                    | Review and confirm                                                                                                    | Authorization Code                                                                                                    |                                                                                                    |                                                                                                    |         |
| Enter this code into the Sm                                                                                                    | art Licensing settings for the product,                                                                                                    | to enable the licensed features.                                                                                                    |                                                                                                    |                                                                                                    |                                                                                                    |         |
| roduct Instance Details                                                                                                    |                                                                                                    |                                                                                                    |                                                                                                    |                                                                                                    |                                                                                                    |         |
| Product Type:                                                                                                    | UCL                                                                                                    |                                                                                                    |                                                                                                    |                                                                                                    |                                                                                                    |         |
| UDI PID:                                                                                                    | UCM                                                                                                    |                                                                                                    |                                                                                                    |                                                                                                    |                                                                                                    |         |
| UDI Serial Number:                                                                                                    | cc920                                                                                                    |                                                                                                    |                                                                                                    |                                                                                                    |                                                                                                    |         |
| UUID:                                                                                                    | e53fc968-0253-4d61-a3                                                                                                    | 55-ba908a6cc920                                                                                                    |                                                                                                    |                                                                                                    |                                                                                                    |         |
| Authorization Code:                                                                                                    |                                                                                                    |                                                                                                    |                                                                                                    |                                                                                                    |                                                                                                    |         |
| <specificplr><authorizationcoc<br><entitlement><tag>regid.2017-0;<br/><licensetype>PERPETUAL<subscriptionid><startdate></startdate><enddat<br>Enhanced Plus License<td>te&gt;<flag>A</flag><version>C2.com.cisco.UCM_CUWL,12.0_cc593<br/>enseType&gt;<displayname>UC Manag<br/>&gt;&gt;<tepstreent><tepstreent><tepstreent< td=""><td>n&gt;<piid>6ca07f56-145c-4ace-bdc2-4/<br/>375a-1cd8-4b36-8366-6f4d2abba965-<br/>er CUWL License (12.X)ggid 2016-07.com.cisco.UCM_Enhan<br/>TUAL</piid></td></tepstreent<></tepstreent></tepstreent></displayname></version></td></enddat<br></subscriptionid></licensetype><displayname>L<br/>ionID&gt;</displayname></tag></entitlement><entitlement><ta< td=""><td>0417fd49d47<timestamp>155<br/>/tag&gt;<count>5</count><startdate>&lt;<br/>te&gt;<tagdescription>UC Manager CL<br/>uedPlus,12.0 d832792-888-4caae<br/>JC Manager Enhanced Plus License<br/>g&gt;regid,2016-07.com.cisco.UCM_Es</tagdescription></startdate></timestamp></td><td>2292522579/startDate&gt;<entdat<br>/WL License (12.X)<br/>/279-8587e5ce2f82<br/>(12.x)sential,12.0_25f9c3</entdat<br></td><td>tamp&gt;<entitlements><br/>te&gt;<br/><br/><count>5</count><br/>e&gt;<tagdescription>UC M<br/>996-c67c-4519-aa98-</tagdescription></entitlements></td><td>lanager</td></ta<></entitlement></authorizationcoc<br></specificplr> | te> <flag>A</flag> <version>C2.com.cisco.UCM_CUWL,12.0_cc593<br/>enseType&gt;<displayname>UC Manag<br/>&gt;&gt;<tepstreent><tepstreent><tepstreent< td=""><td>n&gt;<piid>6ca07f56-145c-4ace-bdc2-4/<br/>375a-1cd8-4b36-8366-6f4d2abba965-<br/>er CUWL License (12.X)ggid 2016-07.com.cisco.UCM_Enhan<br/>TUAL</piid></td></tepstreent<></tepstreent></tepstreent></displayname></version> | n> <piid>6ca07f56-145c-4ace-bdc2-4/<br/>375a-1cd8-4b36-8366-6f4d2abba965-<br/>er CUWL License (12.X)ggid 2016-07.com.cisco.UCM_Enhan<br/>TUAL</piid> | 0417fd49d47 <timestamp>155<br/>/tag&gt;<count>5</count><startdate>&lt;<br/>te&gt;<tagdescription>UC Manager CL<br/>uedPlus,12.0 d832792-888-4caae<br/>JC Manager Enhanced Plus License<br/>g&gt;regid,2016-07.com.cisco.UCM_Es</tagdescription></startdate></timestamp> | 2292522579/startDate> <entdat<br>/WL License (12.X)<br/>/279-8587e5ce2f82<br/>(12.x)sential,12.0_25f9c3</entdat<br> | tamp> <entitlements><br/>te&gt;<br/><br/><count>5</count><br/>e&gt;<tagdescription>UC M<br/>996-c67c-4519-aa98-</tagdescription></entitlements> | lanager |
| io learn how to enter this code,                                                                                                    | see the configuration guide for the                                                                                                    | e product being licensed                                                                                                    |                                                                                                    |                                                                                                    |                                                                                                    |         |
|                                                                                                    |                                                                                                    |                                                                                                    |                                                                                                    |                                                                                                    |                                                                                                    |         |

### 인증 코드를 설치했습니다.

7단계. 제품 인스턴스에 대한 추가 라이센스를 얻어야 하는 경우 CSSM 포털에서 이를 수행하여 예 약된 라이센스를 업데이트하고 새 인증 코드를 얻을 수 있습니다.

인증 코드를 프로덕션 인스턴스에 복사하고 license smart reservation install **<authorization-code>** 명령을 실행하여 설치합니다. 인증 코드가 성공적으로 설치되면 제품에 확인 코드가 생성됩니다. 확인 코드를 CSSM에 복사하고 입력하여 예약 업데이트를 완료합니다.

| General    | Licenses         | Product Instances | Event Log |          |   |                     |                       |                 |                       |
|------------|------------------|-------------------|-----------|----------|---|---------------------|-----------------------|-----------------|-----------------------|
|            |                  |                   |           |          |   |                     |                       |                 |                       |
| <b>P</b>   |                  |                   |           |          |   |                     | Search by Name, Prod  | luct Type       | ٥,                    |
| Name       |                  |                   | Produ     | ict Type | l | ast Contact         |                       | Alerts          | Actions               |
| ccm12pub   |                  |                   | UCL       |          | 2 | 2018-Dec-23 23:19:2 | 23                    |                 | Actions -             |
| cer        |                  |                   | UCL       |          | 2 | 2019-Mar-10 12:30:2 | 28                    |                 | Actions -             |
| cucm125pt  | ub.cisco.com     |                   | UCL       |          | 2 | 2019-Feb-04 18:39:3 | 34                    |                 | Actions -             |
| cucm125pt  | ub.cisco.com     |                   | UCL       |          | 2 | 2019-Jan-27 09:14:4 | 5                     |                 | Actions -             |
| cucm12mp   |                  |                   | UCL       |          | 2 | 2019-Mar-09 15:53:5 | 50                    |                 | Actions -             |
| divyacucm  | 12               |                   | UCL       |          | 2 | 2019-Mar-11 07:29:2 | 16                    |                 | Actions -             |
| prerna1try |                  |                   | UCL       |          | 2 | 2018-Dec-25 00:24:4 | 18                    |                 | Actions -             |
| UDI_PID:U  | ICM; UDI_SN:707a | 0;                | UCL       |          | 2 | 2019-Mar-09 15:22:4 | 13                    |                 | Actions -             |
| UDI_PID:U  | ICM; UDI_SN:cc92 | 0;                | UCL       |          | 2 | 2019-Mar-11 08:22:0 | 2 (Reserved Licenses) |                 | Actions -             |
|            |                  |                   |           |          |   |                     |                       | Transfer        |                       |
|            |                  |                   |           |          |   |                     |                       | Update Reserved | Licenses              |
|            |                  |                   |           |          |   |                     |                       | Remove          |                       |
|            |                  |                   |           |          |   |                     |                       | Rehost Licenses | from a Failed Product |

license smart reservation install "

н

|                                                                                                    | ation                                                                                                    |                                                                                                    |            |                          |                                                                                                    |   |
|----------------------------------------------------------------------------------------------------|----------------------------------------------------------------------------------------------------|----------------------------------------------------------------------------------------------------|------------|--------------------------|----------------------------------------------------------------------------------------------------|---|
| STEP 1 🗸                                                                                                    | STEP 2 🗸                                                                                                    | STEP 3                                                                                                    |            |                          |                                                                                                    |   |
| Select Licenses                                                                                                    | Review and confirm                                                                                                    | Authorization Code                                                                                                    |            |                          |                                                                                                    |   |
| The Reservation Authoriza                                                                                                    | tion Code below has been generated                                                                                                    | for this product instance. Several ste                                                                                                    | ps remain: |                          |                                                                                                    |   |
| <ol> <li>This code must be enter</li> <li>When the code has been</li> <li>To release licenses in transmission</li> </ol>                                                                                                    | ed into the Product Instance's Smart L<br>) entered, a Reservation Confirmation<br>insition, enter confirmation code gener                                                                                                    | icensing settings to complete the res<br>Code will be generated.<br>rated by device into CSSM.                                                                                                    | ervation.  |                          |                                                                                                    |   |
| <pre><specificplr><authorizationco<br><entitlement><tag>regid.2017.0<br/>Aug.31 UTC<licensi<br><subscriptionid><startdate></startdate><enddate><br/>Enhanced License/ucJ3KNyKVGDGumUvN08uG</enddate></subscriptionid></licensi<br></tag></entitlement></authorizationco<br></specificplr></pre> | de> <flag>A</flag> <version>C2.com.cisco.UCM_CUWL,12.0_cc503<br/>iType&gt;TERM<displayh<br>D=<entitlement><tag>re<br/>te&gt;<ticomsetype>PERPE<br/>ion&gt;<subscriptionid>yi9JAiBcB60+c2GxA52FUfIAtZdVhH</subscriptionid></ticomsetype></tag></entitlement></displayh<br></version> | in> <piid>619115e5-319e-41ff-abba-b<br/>375a-1cd8-4b36-8366-6f4d2abba965<br/>Name-UC Manager CUWL License (<br/>egid 2016-07.com.cisco. UCM_Enhan<br/>TUAL<displayname><br/><td>220ea4b2e1</td></displayname></piid> <tin<br><count>112.X)cd, 12.0_66d0d1c1486UC Manager EnhanceduorizationCode&gt;<signature><ud>P.UCM,S.edb1<th>vestamp&gt;159540533619<br/></th><th>0-entitlements&gt;<br/>t UTC<enddate>2020-<br/>per CUWL License<br/>49a<count>1</count><br/>ame&gt;<tagdescription>UC Manager<br/>+273bp<br/>7-9e6f-bbc68a3edb16</tagdescription></enddate></th><td>Í</td></ud></signature></count></tin<br> | 220ea4b2e1 | vestamp>159540533619<br> | 0-entitlements><br>t UTC <enddate>2020-<br/>per CUWL License<br/>49a<count>1</count><br/>ame&gt;<tagdescription>UC Manager<br/>+273bp<br/>7-9e6f-bbc68a3edb16</tagdescription></enddate> | Í |
| To be a been to and a this or do a                                                                                                    | ae the configuration guide for the prod                                                                                                    | luct being licensed                                                                                                    |            |                          |                                                                                                    |   |
| to learn now to enter this code, s                                                                                                    |                                                                                                    |                                                                                                    |            |                          |                                                                                                    |   |
| to team now to enter this code, s                                                                                                    |                                                                                                    |                                                                                                    |            |                          |                                                                                                    |   |
| to ream now to enter this code, s                                                                                                    |                                                                                                    |                                                                                                    |            |                          |                                                                                                    |   |

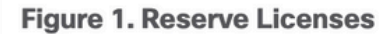

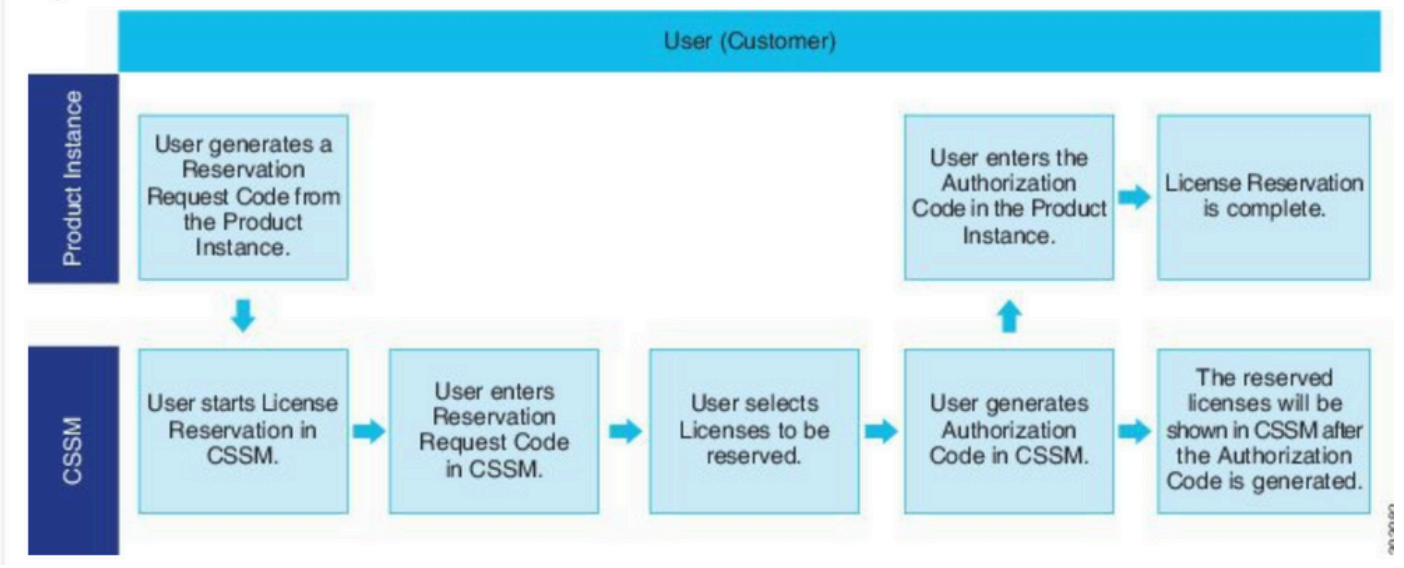

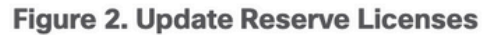

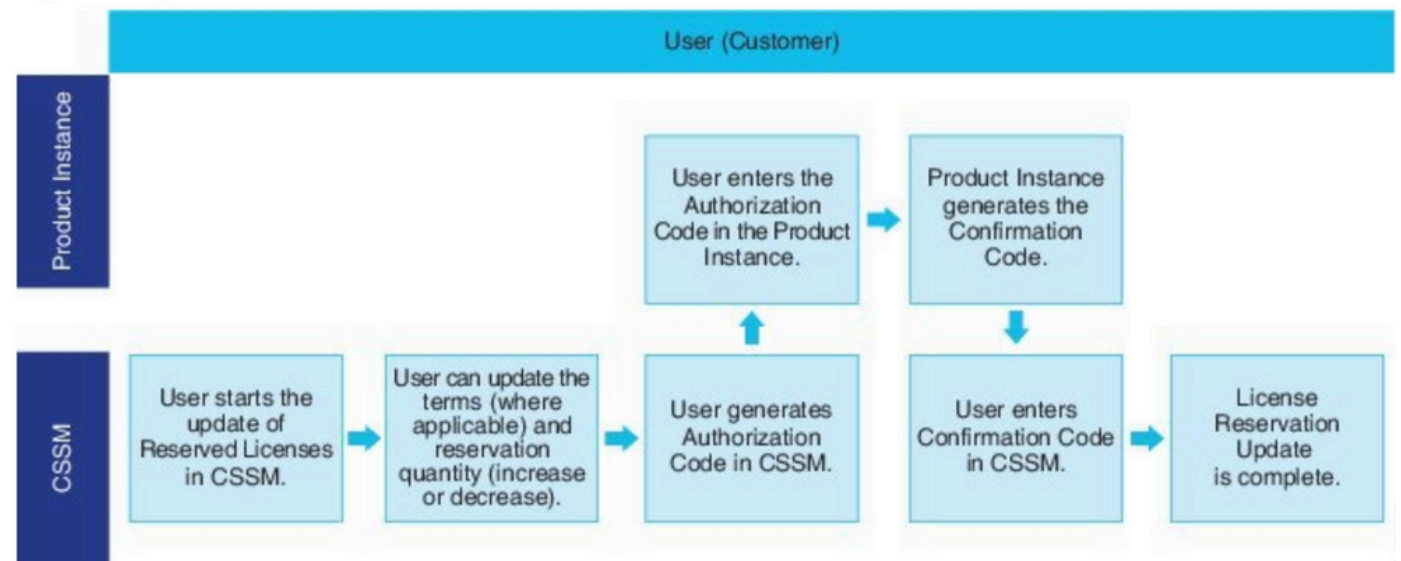

# 다음을 확인합니다.

이 그림에서는 Smart License Reservation이 활성화된 CUCM GUI를 볼 수 있습니다.

| System      Call Routing      Media Resources      Advanced Features                                                                                                    | ▼ Device ▼ Application ▼ User Management ▼ Bulk Admini             | istration - Help -                                                                                                    |                                                                                                    |
|----------------------------------------------------------------------------------------------------|--------------------------------------------------------------------|----------------------------------------------------------------------------------------------------|----------------------------------------------------------------------------------------------------|
| License Management                                                                                                    |                                                                    |                                                                                                    |                                                                                                    |
| - Smart Software Licensing                                                                                                    |                                                                    |                                                                                                    |                                                                                                    |
| Registration Status                                                                                                    | Registered -                                                       | Specific License Reservation (Monday, March 11, 2019 1:55:22 PM IS                                                                                                    | P                                                                                                    |
| License Authorization Status                                                                                                    | Authorized -                                                       | Reserved (Monday, March 11, 2019 1:55:22 PM IST)                                                                                                    | ·,                                                                                                    |
| Export-Controlled Functionality                                                                                                    | Allowed                                                            | (                                                                                                    |                                                                                                    |
| Licensing Mode                                                                                                    | Enterprise                                                         |                                                                                                    |                                                                                                    |
| License Usage Report                                                                                                    |                                                                    |                                                                                                    |                                                                                                    |
| Below is a summary of surrent license usage on the surtern                                                                                                    | Current usage details for each tune are available by pressing "    | Indate Urane Patalle" Note that collection these data is a resource inter-                                                                                                    | taneius process and may take several minutes to                                                                                                    |
| Below is a summary of current license usage of the system.                                                                                                    | current usage details for each type are available by pressing to   | opuace usage becans . Note that conecting these data is a resource in                                                                                                    | tensive process and may take several minutes to                                                                                                    |
| View All License Type Descriptions And Device Classifications                                                                                                    |                                                                    |                                                                                                    |                                                                                                    |
|                                                                                                    |                                                                    |                                                                                                    |                                                                                                    |
| Update Usage Details Usage Details Last Updated: 2019-03-                                                                                                    | 11 13:59:22                                                        |                                                                                                    |                                                                                                    |
| Update Usage Details Usage Details Last Updated: 2019-03-                                                                                                    | 11 13:59:22                                                        |                                                                                                    |                                                                                                    |
| Update Usage Details Usage Details Last Updated: 2019-03-                                                                                                    | 11 13:59:22                                                        |                                                                                                    |                                                                                                    |
| Update Usage Details Usage Details Last Updated: 2019-03-<br>License Requirements by Type<br>License Type                                                                                               | 11 13:59:22<br>Current Usage                                       | Status                                                                                                    |                                                                                                    |
| Update Usage Details Usage Details Last Updated: 2019-03-<br>License Requirements by Type<br>License Type<br>CUWL                                                                                       | Current Usage                                                      | Status<br>No Licenses in Use                                                                                                    | Users( 0.)   Unassigned Devices( 0.)                                                                                                    |
| Update Usage Details Usage Details Last Updated: 2019-03-<br>License Requirements by Type<br>License Type<br>CUWL<br>Enhanced Plus                                                                      | Current Usage                                                      | Status<br>No Licenses in Use<br>No Licenses in Use                                                                                                    | Users( 0.)   Unassigned Devices( 0.)<br>Users( 0.)                                                                                                    |
| Update Usage Details Usage Details Last Updated: 2019-03-<br>License Requirements by Type<br>CUWL<br>Enhanced Plus<br>Enhanced                                                                          | Current Usage 0 0 5                                                | Status           Status           No Licenses in Use           No Licenses in Use           Authorized-Reserved                                                                                                    | Users(0)   Unassigned Devices(0)<br>Users(0)<br>Users(0)   Unassigned Devices(5)                                                                                                    |
| Update Usage Details Usage Details Last Updated: 2019-03-<br>License Requirements by Type CUWL Enhanced Plus Enhanced Basic                                                                             | Current Usage 0 0 5 1                                              | Status          Status         No Licenses in Use         No Licenses in Use         Authorized-Reserved         Authorized-Reserved                                                                                                    | Users(0)   Unassigned Devices(0)<br>Users(0)<br>Users(0)   Unassigned Devices(5)<br>Users(0)   Unassigned Devices(1)                                                                         |
| Update Usage Details Usage Details Last Updated: 2019-03-<br>License Requirements by Type License Type CUWL Enhanced Plus Enhanced Basic Essential                                                      | Current Usage 0 0 5 1 0 0 0 0 0 0 0 0 0 0 0 0 0 0 0 0              | Status          Image: Status         Image: Status | Users(0)   Unassigned Devices(0)<br>Users(0)<br>Users(0)   Unassigned Devices(5)<br>Users(0)   Unassigned Devices(1)<br>Users(0)   Unassigned Devices(0)                                     |
| Update Usage Details Usage Details Last Updated: 2019-03-<br>License Requirements by Type License Type CUWL Enhanced Plus Enhanced Basic Essential TelePresence Room                                    | Current Usage 0 0 5 1 1 0 0 0 0 0 0 0 0 0 0 0 0 0 0 0              | Status          Image: Status         Image: No Licenses in Use         Image: No Licenses in Use         Image: No Licenses in Use         Image: No Licenses in Use         Image: No Licenses in Use         Image: No Licenses in Use                                                                                                    | Users(0)   Unassigned Devices(0)<br>Users(0)<br>Users(0)   Unassigned Devices(5)<br>Users(0)   Unassigned Devices(1)<br>Users(0)   Unassigned Devices(0)<br>Users(0)   Unassigned Devices(0) |
| Update Usage Details Usage Details Last Updated: 2019-03-<br>License Requirements by Type<br>License Type<br>CUWL<br>Enhanced Plus<br>Enhanced<br>Basic<br>Essential<br>TelePresence Room               | Current Usage 0 0 5 1 1 0 0 0 0 0 0 0 0 0 0 0 0 0 0 0              | Status          Image: Status         Image: No Licenses in Use         Image: Authorized-Reserved         Image: No Licenses in Use         Image: No Licenses in Use         Image: No Licenses in Use         Image: No Licenses in Use         Image: No Licenses in Use                                                                                                    | Users(0)   Unassigned Devices(0)<br>Users(0)<br>Users(0)   Unassigned Devices(5)<br>Users(0)   Unassigned Devices(1)<br>Users(0)   Unassigned Devices(0)<br>Users(0)   Unassigned Devices(0) |
| Update Usage Details Usage Details Last Updated: 2019-03-<br>License Requirements by Type<br>License Type<br>CUWL<br>Enhanced Plus<br>Enhanced<br>Basic<br>Essential<br>TelePresence Room               | Current Usage 0 0 5 1 1 0 0 0 0 0 0 0 0 0 0 0 0 0 0 0              | Status          Status         No Licenses in Use         Authorized-Reserved         Authorized-Reserved         No Licenses in Use         No Licenses in Use                                                                                                    | Users(0)   Unassigned Devices(0)<br>Users(0)<br>Users(0)   Unassigned Devices(1)<br>Users(0)   Unassigned Devices(1)<br>Users(0)   Unassigned Devices(0)<br>Users(0)   Unassigned Devices(0) |
| Update Usage Details Usage Details Last Updated: 2019-03-<br>License Requirements by Type License Type CUWL Enhanced Plus Enhanced Basic Essential TelePresence Room Users and Unassigned devices Users | 11 13:59:22  Current Usage 0 0 5 1 0 0 0 0 0 0 0 0 0 0 0 0 0 0 0 0 | Status          Status         No Licenses in Use         Authorized-Reserved         Authorized-Reserved         No Licenses in Use         No Licenses in Use         No Licenses in Use         View Usage Report                                                                                                    | Users(0)   Unassigned Devices(0)<br>Users(0)   Unassigned Devices(5)<br>Users(0)   Unassigned Devices(1)<br>Users(0)   Unassigned Devices(0)<br>Users(0)   Unassigned Devices(0)             |

**참고**: Smart License Reservation 기능의 경우 제품 인스턴스 등록 취소가 작동하지 않습니다. 시나리오에 따라 언제든지 여기에 나열된 명령을 사용하여 라이센스를 반환할 수 있습니다.

#### 라이센스 또는 제품 인스턴스 제거

라이센스가 제품 인스턴스(Unified Communications Manager)에서 예약되는 경우 Smart Account에서 제품을 제거하고 해당 제품 인스턴스(Unified Communications Manager)에 대해 예약 된 모든 라이센스를 해제하는 방법에는 두 가지가 있습니다.

제품 인스턴스가 작동함(정상 제거): 제품 인스턴스에 예약 반환 코드를 만들어 특정 라이선스 예약 승인을 반환한 다음(인증 코드를 제거) Cisco Smart Software Manager에 예약 반환 코드를 입력할 수 있습니다. 제품 인스턴스가 작동하지 않음(장애/RMA 또는 폐기된 VM/컨테이너 때문): TAC에 문의해야 하며, TAC는 Smart Account에서 제품 인스턴스를 제거할 수 있습니다.

| (                | 1) P                                                                            | roduct Instance is Opera                                  | tiona | al                               | 2) Proc | duct Instance is NOT Operational                                                                                  |
|------------------|---------------------------------------------------------------------------------|-----------------------------------------------------------|-------|----------------------------------|---------|----------------------------------------------------------------------------------------------------|
|                  |                                                                                 | User (Customer)                                           |       |                                  |         | User (Customer)                                                                                                   |
| Product Instance | User generates a<br>Reservation<br>Return Code from<br>the Product<br>Instance. |                                                           |       |                                  | U<br>t  | Iser has to call TAC to remove<br>the Product Instance from the<br>Smart Account.<br>sco Worldwide Contacts (TAC) |
|                  | ŧ                                                                               |                                                           |       |                                  |         |                                                                                                    |
| CSSM             | User starts the<br>Remove process<br>from the Product<br>Instances tab          | User enters the<br>Reservation<br>Return Code in<br>CSSM. | +     | User Removes<br>Product Instance |         |                                                                                                    |

Figure 3. Remove a Product Instance - Unified Communications Manager

admin:license smart reservation return

라이센스를 가상 어카운트 풀로 반환하고 CSSM에서 제품 인스턴스를 제거하려면 Cisco Smart Software Manager에 입력해야 하는 반환 코드를 생성하려면 이 절차를 사용합니다.

- Cisco Unified CM Admin Console에서 license smart reservation return 명령을 실행합니다.
- 예약 반환 코드를 CSSM에 복사하고 제품 인스턴스를 제거합니다.

| Cisco Software Central > Smart Software Licensing |                                |                    |                              | BU Production Test          |
|---------------------------------------------------|--------------------------------|--------------------|------------------------------|-----------------------------|
| Smart Software Licensing                          |                                |                    |                              | Feedback Support He         |
| Alerts Inventory Convert to Smart Licensing       | Reports Preferences On-Prem Ac | counts   Activity  |                              |                             |
| Virtual Account: UCM-Test -                       |                                |                    | 0                            | Major 😗 Minor Hide Alerts   |
| General Licenses Product Instance                 | es Event Log                   |                    |                              |                             |
| D                                                 |                                |                    | Search by Name, Product Type | ٩                           |
| Name                                              | Product Type                   | Last Contact       | Alerts                       | Actions                     |
| UDI_PID.UCM; UDI_SN edb16;                        | UCL                            | 2020-Jul-22 08:11: | 19 (Reserved Licenses)       | Actions -                   |
|                                                   |                                |                    | Transfer<br>Update Re        | served Licenses             |
|                                                   |                                |                    | Remove                       |                             |
|                                                   |                                |                    | Behost Lice                  | enses from a Failed Product |

| Remove Product insta                                                                                           | ince                                                                                                    |                                    |
|----------------------------------------------------------------------------------------------------|----------------------------------------------------------------------------------------------------|------------------------------------|
| To remove a Product Instance that<br>to other Product Instances, enter in<br>you cannot generate a Reservation | has reserved licenses and make those licenses once a<br>the Reservation Return Code generated by the Produ<br>Return Code, contact Cisco Support | igain available<br>ct Instance. If |
| * Reservation Return Code:                                                                                     | Enter the Reservation Return Code                                                                                                    |                                    |
|                                                                                                    | Remove Product Instance                                                                                                    | Cancel                             |

00001

라이센스 smart reservation return-authorization <authorization-code>

이 절차를 사용하여 아직 설치되지 않은 인증 코드에 대한 반환 코드를 생성합니다. 라이센스를 가 상 어카운트 풀로 반환하고 CSSM에서 제품 인스턴스를 제거하려면 반환 코드를 Cisco Smart Software Manager에 입력해야 합니다.

- Cisco Unified CM Admin Console에서 license smart reservation return-authorization <authorization-code> 명령을 실행합니다.
- 예약 반환 코드를 CSSM에 복사하고 제품 인스턴스를 제거합니다.

# 문제 해결

문제가 발생할 경우 이러한 로그를 수집해야 합니다.

- 스마트 에이전트 로그는 slm.log의 일부입니다(activelog/cm/trace/slm/log4j/slm.log).
- Call Home 로그는 다음에 기록됩니다. activelog/cm/trace/slm/log4j/gch.log을 참조하십시오.activelog/cm/trace/slm/log4j/tp.log을 참조 하십시오.

# 관련 정보

- Cisco Unified Communications Manager 릴리스 12.5(1)SU2용 시스템 구성 설명서
- <u>기술 지원 및 문서 Cisco Systems</u>

이 번역에 관하여

Cisco는 전 세계 사용자에게 다양한 언어로 지원 콘텐츠를 제공하기 위해 기계 번역 기술과 수작업 번역을 병행하여 이 문서를 번역했습니다. 아무리 품질이 높은 기계 번역이라도 전문 번역가의 번 역 결과물만큼 정확하지는 않습니다. Cisco Systems, Inc.는 이 같은 번역에 대해 어떠한 책임도 지지 않으며 항상 원본 영문 문서(링크 제공됨)를 참조할 것을 권장합니다.